# PASTTRACK QUICK GUIDE

#### Retire a greyhound into GAP

- 1. Log in to FastTrack
- 2. On the blue menu, click the My Dogs tab.

| IY DOGS           |                               |              |           |                 |          |                                      | and the second             |          | 2 and       |
|-------------------|-------------------------------|--------------|-----------|-----------------|----------|--------------------------------------|----------------------------|----------|-------------|
| My Dogs My Retire | d Dogs Search                 | Tracking     |           |                 |          |                                      |                            | ·P       | 1           |
|                   |                               |              | Add dog 1 | to kennel   Acc | ept trai | nsfer of ownership   Accept breeding | authority   A              | pply for | dog names   |
| Name 🏠            | Date Whelned                  | Relationshin | ^         | Next Race       | ~        | Nominations (for doos you own or     | Last Race                  | ^        | Ontions     |
|                   | \$                            |              |           |                 |          | train)                               |                            |          | opaono      |
| ETEL ALLEN        | 06/10/2010                    | Trainer      |           |                 |          |                                      | The Meadows 23/05/2012     | 0        | Actions     |
| ALLEN CEASAR      | 06/10/2010                    | Trainer      |           |                 |          | Geelong 25/09/2012                   | Sandown Parl<br>03/06/2012 | k        | Actions     |
| DORIKA ALLEN      | 06/10/2010                    | Trainer      |           |                 |          |                                      | Sandown Pa<br>03/06/2012   | Transfe  | r Ownership |
|                   | - I was a start of the second | Here we      |           | 12.             | _        |                                      | Internet and the second    | Detire   |             |

- 3. Click the Actions link for the greyhound you want to retire.
- 4. In the pop-up menu, click **Retire**.

| ve selected to retire LO            | LA PALOOZA                                                                                                    |
|-------------------------------------|----------------------------------------------------------------------------------------------------|
| Have you con                        | idered the Greyhound Adoption Program (GAP)?                                                                                                    |
| GAP is an initia<br>glimpse into ho | tive of Greyhound Racing Victoria, dedicated to finding homes for retired greyhounds. Greyhounds make fantastic pets and have offered those not involved in our industry a wonder<br>w beautiful our greyhounds can be. |
| If you are intere                   | sted in retiring your greyhound into the GAP and providing them with a chance to live out their life on someone's couch, please click through to the GAP system.                                                        |
| Enter my dog i                      | GAP                                                                                                    |
|                                     |                                                                                                    |
| Retirement Status                   | let 🔹                                                                                                    |
| Retirement Status                   | ret • Continue                                                                                                    |

- 6. Fill in the GAP form.
- 7. Click I agree.

entry form.

- 8. Click Submit.
- 9. Read the Thank you page and click Continue.

13/03/2013

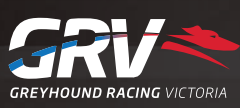

# PASTTRACK QUICK GUIDE

### Retire a greyhound - euthanised

- 1. Log in to FastTrack.
- 2. On the blue menu, click the My Dogs tab.

| IY DOGS            |                   |              |           |                |          |                                         | -                           |                           | 2 and             |
|--------------------|-------------------|--------------|-----------|----------------|----------|-----------------------------------------|-----------------------------|---------------------------|-------------------|
| My Dogs My Retired | d Dogs Search     | Tracking     | Add dog t | o kennel   Acc | ept trai | nsfer of ownership   Accept breeding    | <u>authority</u>   <u>A</u> | Apply for                 | dog names         |
| Name 🗘             | Date Whelped<br>≎ | Relationship | \$        | Next Race      | \$       | Nominations (for dogs you own or train) | Last Race                   | \$                        | Options           |
| ETEL ALLEN         | 06/10/2010        | Trainer      |           |                |          |                                         | The Meadow:<br>23/05/2012   | 5                         | Actions           |
| ALLEN CEASAR       | 06/10/2010        | Trainer      |           |                |          | Geelong 25/09/2012                      | Sandown Par<br>03/06/2012   | rk<br>Actions f           | Tor UNNAMED (份目录) |
| DORIKA ALLEN       | 06/10/2010        | Trainer      |           |                |          |                                         | Sandown Pa<br>03/06/2012    | <u>Transfer</u><br>Retire | Ownership         |

- 3. Find the greyhound you want to retire in the list and click the Actions link.
- 4. In the pop-up menu, click **Retire**.

| RETIRE DO      | ic Contraction of the second second se |
|----------------|----------------------------------------------------------------------------------------------------|
| You have sele  | cted to retire LOLLA PALOOZA                                                                                                    |
| 0              | Have you considered the Greyhound Adoption Program (GAP)?<br>GAP is an initiative of Greyhound Racing Victoria, dedicated to finding homes for retired greyhounds. Greyhounds make fantastic pets and have offered those not involved in our industry a wonderful<br>glimpse into how beautiful our greyhounds can be.<br>If you are interested in retiring your greyhound into the GAP and providing them with a chance to live out their life on someone's couch, please click through to the GAP system.<br>Enter my dog in GAP                                                                                                    |
| Otherwise pl   | ease record your greyhound's retirement details below.                                                                                                    |
| The dog will b | e scratched from any meetings it has been drawn into and all nominations for this dog will be withdrawn.                                                                                                    |
| You will no lo | ger be able to perform any racing functions on this dog.                                                                                                    |
| Please select  | the retirement reason from the drop down menu list below:                                                                                                    |
| Retire         | ment Status Pet •                                                                                                    |
|                |                                                                                                    |

- 5. For the Retirement status, select Euthanised.
- 6. Click Submit.
- 7. Select the reason the greyhound is being euthanised.
- 8. Click Submit.
- 9. Read the information displayed and click **Submit** to complete the first part of the process.

If a greyhound has been euthanised, you need to send a GRV a Vet Certificate before retirement can be finalised. The certificate must show the greyhound's name, ear-brand or microchip number. To complete the process, you must send the vet certificate to :

Animal Welfare Manager Greyhound Racing Victoria 46 - 50 Chetwynd St West Melbourne 3003 Victoria

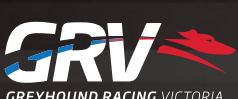

13/03/2013

## ASTTRACK QUICK GUIDE

### Retire a greyhound

- 1. Log in to FastTrack
- 2. On the blue menu, click the My Dogs tab.

| IY DOG   | S          |              |              |         |                 |          |                                     | And and the other distances of the other distances of the other dist | 1       | 7 50          |
|----------|------------|--------------|--------------|---------|-----------------|----------|-------------------------------------|----------------------------------------------------------------------------------------------------|---------|---------------|
| My Dogs  | My Retired | Dogs Search  | n Tracking   |         |                 |          |                                     |                                                                                                    | P       | 1             |
|          |            |              |              | Add dog | to kennel   Acc | cept tra | nsfer of ownership   Accept breedin | ig authority   Apr                                                                                                    | oly for | dog nam       |
| Name     | \$         | Date Whelped | Relationship | \$      | Next Race       | \$       | Nominations (for dogs you own or    | Last Race                                                                                                    | \$      | Options       |
| ETEL ALL | FN         | ≎            | Trainer      |         |                 |          | train) 🗘                            | The Meadows                                                                                                    |         | in the second |
|          |            |              | 100000       |         |                 |          |                                     | 23/05/2012                                                                                                    |         | Actions       |
| ALLEN CE | EASAR      | 06/10/2010   | Trainer      |         |                 |          | Geelong 25/09/2012                  | Sandown Park<br>03/06/2012                                                                                                    |         | Actions       |
| DORIKA A | ALLEN      | 06/10/2010   | Trainer      |         |                 |          |                                     | Sandown Park                                                                                                    |         | Actions       |

3. Click the Actions link for the greyhound you want to retire.

| Actions for UNNAMED (福田田家) |  |
|----------------------------|--|
| Transfer Ownership         |  |
| Retire                     |  |

4. In the pop-up menu, click Retire.

| ETIRE DOG        |                                                                                                    |
|------------------|----------------------------------------------------------------------------------------------------|
| ou have selecte  | id to retire LOLLA PALOOZA                                                                                                    |
| H                | lave you considered the Greyhound Adoption Program (GAP)?                                                                                                    |
|                  | AP is an initiative of Greyhound Racing Victoria, dedicated to finding homes for retired greyhounds. Greyhounds make fantastic pets and have offered those not involved in our industry a wonderful<br>limpse into how beautiful our greyhounds can be. |
| - I              | you are interested in retiring your greyhound into the GAP and providing them with a chance to live out their life on someone's couch, please click through to the GAP system.                                                                          |
| E                | inter my dog in GAP                                                                                                    |
| therwise plea    | se record your greyhound's retirement details below.                                                                                                    |
| ne dog will be s | cratched from any meetings it has been drawn into and all nominations for this dog will be withdrawn.                                                                                                    |
| ou will no longe | r be able to perform any racing functions on this dog.                                                                                                    |
| lease select th  | e retirement reason from the drop down menu list below:                                                                                                    |
| Retireme         | ont Status Pet T                                                                                                    |
|                  |                                                                                                    |
| If you           | are retiring your greybound as a pet.                                                                                                    |
| in ye            |                                                                                                    |
| а                | For the <b>Retirement status</b> , select <b>Pet</b> .                                                                                                    |

- b. Click Submit.
- c. From the Dog will be retired to list, select Owner or A Third Party.
- d. If the dog is being retired to a third party, enter the new owner's details.
- 6. If you are retiring your greyhound as a breeding animal:
  - a. For the Retirement status, select Breeding Animal.
  - b. Click Submit.
  - c. Select Who will be breeding with this dog.

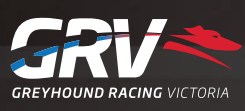

# **ASTTRACK** QUICK GUIDE

#### Retire a greyhound - continued

- 7. If your greyhound is being exported:
  - a. For the Retirement status, select Exported.
  - b. Click Submit.
  - c. Enter the country to which the greyhound will be exported.
- 8. If you are retiring a greyhound for another reason:
  - a. For the Retirement status, select Other.
  - b. Click Submit.
  - c. Fill in the field explaining the reason for the greyhound's retirement.
  - d. Click Submit, and then Submit again.
- 9. Read the Confirmation Retirement pop-up, then click Submit.

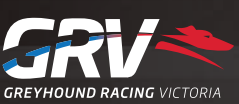